## How to View & Print COVID-19 Test Results on TRICARE Online

Note: The user must have already registered for a TRICARE Online account

- 1. Go to www.tricareonline.com and sign on either via DS Logon or CAC login
- 2. Select Health Record

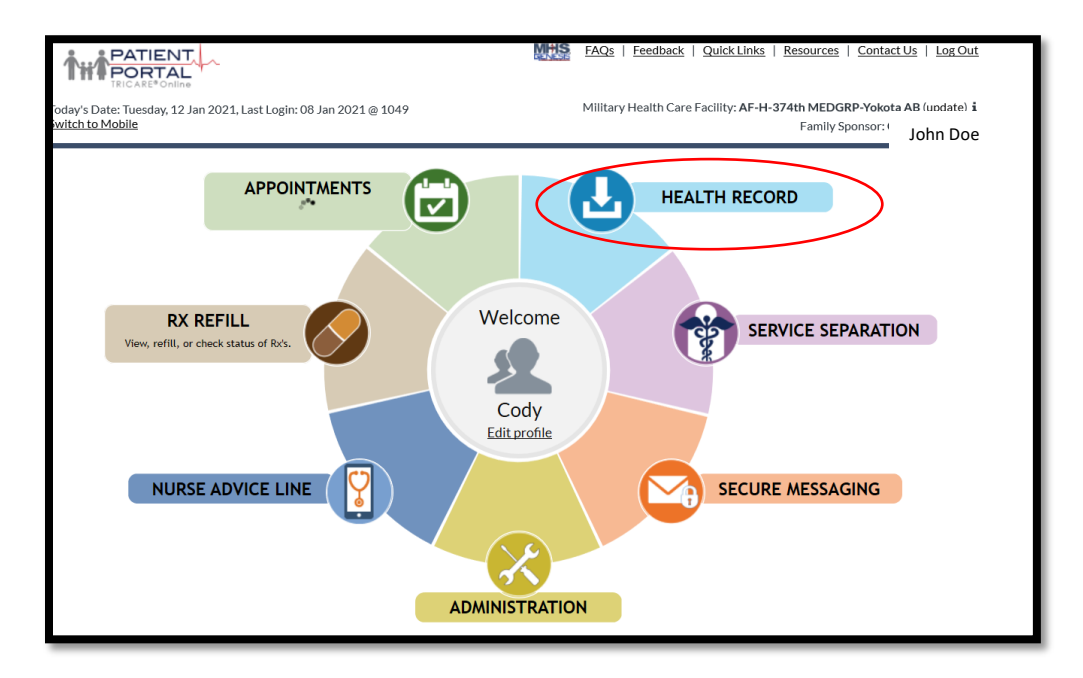

3. The main page will display your most recent results and encounter details from the last 15 months. This page will also display the Family Sponsor and also show whose information is being displayed. If for some reason you don't see the COVID-19 Lab Test, use the navigation pane on the left hand side and select "Laboratory Results". You should see your COVID-19 test on that page as well

| Today's Date: Tuesday, 12 Jan 2021, La:<br><u>Switch to Mobile</u>                                      | st Login: 12 Jan 2021 @ 1111                                                                                                    | Military Health Care Facility     | Military Health Care Facility: AF-H-374th MEDGRP-Yokota AB (update) i<br>Family Sponsor: John Doe |       |  |  |  |  |
|----------------------------------------------------------------------------------------------------|----------------------------------------------------------------------------------------------------|-----------------------------------|---------------------------------------------------------------------------------------------------|-------|--|--|--|--|
| 🔹 Home 🛛 😸 Appointment                                                                                  | ts 🔗 Rx Refill 🛃 H                                                                                                    | ealth Record 👘 Service Separation | (iii) Profile                                                                                     | Admin |  |  |  |  |
| Health Record Summary Laboratory Results                                                                | Instructions: You are seeing portions of your own or your family member's personal health information (PHI) as stored in the military electronic health record (EHR). Contact your health care team if you have questions or are concerned the information displayed is incorrect or missing. If you are receiving an error message, select <u>Contact Us</u> to report the problem. |                                   |                                                                                                   |       |  |  |  |  |
| Medications<br>Radiology Results                                                                        | Due to State Laws, the types of health record data available for display on TOL may vary for minor aged children. Please contact your health care team to request health data outside of the <u>varying maximum ages</u> .                                                                                                    |                                   |                                                                                                   |       |  |  |  |  |
| Immunizations<br>Problem List                                                                           | View personal health data for: John                                                                                                    |                                   |                                                                                                   |       |  |  |  |  |
| incounters Summary of last 15 months - use links to left for additional details or expanded date range. |                                                                                                    |                                   |                                                                                                   |       |  |  |  |  |
| Vitals                                                                                                  | Laboratory Results Understanding your lab results                                                                                                    |                                   |                                                                                                   |       |  |  |  |  |
| Allergies                                                                                               | Lab Test                                                                                                    | Lab Type                          | Date/Time Collected                                                                               |       |  |  |  |  |
| View Download History                                                                                   | COVID-19                                                                                                    | Chemistry/Hematology              | 31 Dec 2020 @ 0343                                                                                |       |  |  |  |  |

4. Left click on the COVID-19 test

5. The results of your COVID-19 test will be displayed along with the collection and certification dates.

|                                                                   |                                                                                                    | EAQs   Feedback   Quick Links   Resources   Contact Us   Log Out                                                                                                    |  |  |  |  |  |
|-------------------------------------------------------------------|----------------------------------------------------------------------------------------------------|----------------------------------------------------------------------------------------------------|--|--|--|--|--|
| Today's Date: Friday, 22 Jan 2021, Las<br><u>Switch to Mobile</u> | st Login: 22 Jan 2021 @ 1029                                                                                                    | Military Health Care Facility: AF-H-374th MEDGRP-Yokota AB ( <u>update</u> ) <b>i</b><br>Family Sponsor:                                                                                                    |  |  |  |  |  |
| 🙀 Home 🔀 Appointmer                                               | nts 🔗 Rx Refill 🛃                                                                                                    | Health Record 👘 Service Separation 👘 Profile 😣 Admin                                                                                                    |  |  |  |  |  |
| Health Record Summary <ul> <li>Laboratory Results</li> </ul>      | Instructions: You are seeing portions<br>electronic health record (EHR). Conta<br>incorrect or missing. If you are receivi            | of your own or your family member's personal health information (PHI) as stored in the military<br>to your health care team if you have questions or are concerned the information displayed is<br>ing an error message, select <u>Contact Us</u> to report the problem. |  |  |  |  |  |
| Medications                                                       | Due to State Laws, the types of health record data available for display on TOL may vary for minor aged children. Please contact your |                                                                                                    |  |  |  |  |  |
| Radiology Results                                                 | health care team to request health data outside of the varving maximum ages.                                                          |                                                                                                    |  |  |  |  |  |
| Immunizations                                                     | View personal health data for:                                                                                                    | Understanding Download/Share                                                                                                    |  |  |  |  |  |
| Problem List                                                      |                                                                                                    | your lab results my data                                                                                                    |  |  |  |  |  |
| Encounters                                                        | Laboratory Results                                                                                                    |                                                                                                    |  |  |  |  |  |
| Documents                                                         | Erom 21 Oct 2019                                                                                                    | 🗎 To 21 Jap 2021 📫 Undate                                                                                                    |  |  |  |  |  |
| Vitals                                                            | 210022017                                                                                                    |                                                                                                    |  |  |  |  |  |
| Allergies                                                         | To view details, click on the icon at the sta                                                                                         | rt of the row.                                                                                                    |  |  |  |  |  |
| Download My Data                                                  |                                                                                                    | Show. M Chemistry M Microbiology M Anatomic Pathology                                                                                                    |  |  |  |  |  |
| View Download History                                             | Lab Test 🗢                                                                                                    | Date/Time Collected 🗢                                                                                                    |  |  |  |  |  |
| Help - How to Download                                            | COVID-19                                                                                                    | 31 Dec 2020 @ 0343                                                                                                    |  |  |  |  |  |
| Help - Labs                                                       | Test Name                                                                                                    | Result Ref Range                                                                                                    |  |  |  |  |  |
| Help - Rads                                                       | SARS-CoV-2 PCR                                                                                                    | NOT DETECTED                                                                                                    |  |  |  |  |  |
| Help - Medical Terms                                              | Lab Type: CHEMISTRY                                                                                                    |                                                                                                    |  |  |  |  |  |
|                                                                   | Date/Time Collected: 31 De                                                                                                    | ec 2020 @ 0343                                                                                                    |  |  |  |  |  |
|                                                                   | Status: Final                                                                                                    |                                                                                                    |  |  |  |  |  |
|                                                                   | Notes: none                                                                                                    |                                                                                                    |  |  |  |  |  |
|                                                                   | Performing Location: NH Yo                                                                                                    | okosuka                                                                                                    |  |  |  |  |  |
|                                                                   | Comments: 3306917427                                                                                                    |                                                                                                    |  |  |  |  |  |
|                                                                   | Certified Date: 01 Jan 2021                                                                                                    |                                                                                                    |  |  |  |  |  |
|                                                                   | Specimen: NASOPHARYNX                                                                                                    |                                                                                                    |  |  |  |  |  |
|                                                                   | Ordering Provider: SHARM                                                                                                    | A, ANIT                                                                                                    |  |  |  |  |  |
|                                                                   | Ordering Location: NH Yok                                                                                                    | osuka                                                                                                    |  |  |  |  |  |

## To PRINT COVID-19 Test Results

1. Click on the "Blue Button Download/Share my Data" icon

|                                                                   |                                                                                                    | FAQs   Feedback   Quick Links   Resources   Contact Us   Log Out                                  |  |  |  |  |  |  |
|-------------------------------------------------------------------|----------------------------------------------------------------------------------------------------|---------------------------------------------------------------------------------------------------|--|--|--|--|--|--|
| Today's Date: Friday, 22 Jan 2021, La:<br><u>Switch to Mobile</u> | st Login: 22 Jan 2021 @ 1029                                                                                                    | Military Health Care Facility: AF-H-374th MEDGRP-Yokota AB ( <u>update</u> ) i<br>Family Sponsor: |  |  |  |  |  |  |
| 🛛 🚱 Home 🛛 🔂 Appointme                                            | ents 🔗 Rx Refill 🛃 Health R                                                                                                    | ecord 👘 Service Separation 👘 Profile 💦 Admin                                                      |  |  |  |  |  |  |
| Health Record Summary                                             | Instructions: You are seeing portions of your ov                                                                                                    | vn or your family member's personal health information (PHI) as stored in the military            |  |  |  |  |  |  |
| Laboratory Results                                                | electronic health record (EHR). Contact your health care team if you have questions or are concerned the information displayed is<br>incorrect or missing. If you are receiving an error message, select <u>Contact Us</u> to report the problem.                                                                                                    |                                                                                                   |  |  |  |  |  |  |
| Medications                                                       | Due to State Laws, the types of health record data available for display on TOL may vary for minor aged children. Please contact your                                                                                                    |                                                                                                   |  |  |  |  |  |  |
| Radiology Results                                                 | health care team to request health data outside of the <u>varving maximum ages</u> .                                                                                                    |                                                                                                   |  |  |  |  |  |  |
| Immunizations                                                     | View personal health data for:                                                                                                    | Understanding                                                                                     |  |  |  |  |  |  |
| Problem List                                                      | your lab results would for the first of the first of the |                                                                                                   |  |  |  |  |  |  |
| Encounters                                                        | Laboratory Results                                                                                                    |                                                                                                   |  |  |  |  |  |  |
| Documents                                                         | From 21 Oct 2019                                                                                                    | 21 Jan 2021 🛗 Lindata                                                                             |  |  |  |  |  |  |
| Vitals                                                            |                                                                                                    |                                                                                                   |  |  |  |  |  |  |
| Allergies                                                         | To view details, click on the icon at the start of the r                                                                                                    | ow.                                                                                               |  |  |  |  |  |  |
| Download My Data                                                  |                                                                                                    | Show. Chemistry Microbiology Anatomic Pathology                                                   |  |  |  |  |  |  |
| View Download History                                             | Lab Test 🗢                                                                                                    | Date/Time Collected 🗢                                                                             |  |  |  |  |  |  |
| Help - How to Download                                            | COVID-19                                                                                                    | 31 Dec 2020 @ 0343                                                                                |  |  |  |  |  |  |

2. Select Laboratory Results with all subsections checked. Enter the date of your COVID test (visible from the previous page). This will ensure your printout only contains the necessary COVID-19 test information

| Dow                                                                  | Download My Data                        |           |              |                    |  |  |  |
|----------------------------------------------------------------------|-----------------------------------------|-----------|--------------|--------------------|--|--|--|
| Encounter Notes and Documents can be downloaded using links to left. |                                         |           |              |                    |  |  |  |
| Dow                                                                  | Download personal health data for: Cody |           |              |                    |  |  |  |
| Fro                                                                  | From 31 Dec 2020 🛗 To 31 Dec 2020 🛗     |           |              |                    |  |  |  |
|                                                                      | Data Category                           |           |              |                    |  |  |  |
|                                                                      | Laboratory Results                      | Chemistry | Microbiology | Anatomic Pathology |  |  |  |
|                                                                      | Medications                             | Active    | Inactive     |                    |  |  |  |
|                                                                      | Radiology Results                       |           |              |                    |  |  |  |
|                                                                      | Immunizations                           |           |              |                    |  |  |  |
|                                                                      | Problem List                            |           |              |                    |  |  |  |
|                                                                      | Encounters                              |           |              |                    |  |  |  |
|                                                                      | Vitals                                  |           |              |                    |  |  |  |
|                                                                      | Allergies                               |           |              |                    |  |  |  |
|                                                                      | Download PDF                            |           |              |                    |  |  |  |

3. Click "Download PDF" in order to print your test results

4. In accordance with CDC and Yokota Command Directive guidance, your printout must contain ALL of the following information:

- a. Patient Identifier (name and date of birth)
- b. Date of collection
- c. Test Name & Result
- d. Testing Location

| Page 1                                                                                                    |                            |                                                                       |                                                                                    |                                                        |                                                                       |                              |                                      |                                       |                                                    |                                                             |  |  |  |
|----------------------------------------------------------------------------------------------------|----------------------------|-----------------------------------------------------------------------|------------------------------------------------------------------------------------|--------------------------------------------------------|-----------------------------------------------------------------------|------------------------------|--------------------------------------|---------------------------------------|----------------------------------------------------|-------------------------------------------------------------|--|--|--|
| Personal Health<br>Information Created on 22 Jan 2021 @ 0005 CST                                                                                                    |                            |                                                                       |                                                                                    |                                                        |                                                                       | Page                         | 2                                    |                                       |                                                    |                                                             |  |  |  |
|                                                                                                    |                            |                                                                       |                                                                                    |                                                        |                                                                       |                              | Page 2 of 2                          |                                       |                                                    |                                                             |  |  |  |
|                                                                                                    |                            |                                                                       |                                                                                    | LABO                                                   | RATORYR                                                               | RESULT                       | S HIST                               | ORY                                   |                                                    |                                                             |  |  |  |
|                                                                                                    |                            | Date Range: 31 Dec 2                                                  | 020 - 31 Dec 20                                                                    | 020                                                    | ) Sorted By: Date Collected (Descending)                              |                              |                                      |                                       |                                                    |                                                             |  |  |  |
|                                                                                                    |                            | Filter: All Lab Types                                                 |                                                                                    |                                                        |                                                                       |                              |                                      |                                       |                                                    |                                                             |  |  |  |
|                                                                                                    |                            |                                                                       | Lab Test CO                                                                        | OVID-19                                                |                                                                       |                              |                                      | Lab Type                              | Chemistry/Hema                                     | tology                                                      |  |  |  |
|                                                                                                    | 11                         | Ordering                                                              | Provider                                                                           |                                                        |                                                                       | Ordering Location            |                                      | Location                              | NH Yokosuka                                        | 1 <b>D</b>                                                  |  |  |  |
|                                                                                                    |                            |                                                                       | Specimen NASOPHARYNX                                                               |                                                        | 'NX                                                                   | B                            | Date/Time Collected 31 Dec 2020 @    |                                       | 31 Dec 2020 @ (                                    | 1343                                                        |  |  |  |
| You are seeing portions of your own personal health data information (PHI) or your family member's<br>immunization information as stored in the military Electronic Health Record (EHR). The PHI displayed          | C                          | Test Name                                                             | Result                                                                             |                                                        | Units                                                                 | Referen                      | nce Range                            | Stat                                  | us F                                               | erforming<br>Location                                       |  |  |  |
| from your EHR cannot be modified using TRICARE Online. If you have additional information not<br>included in your EHR, note an error, or have questions regarding your PHI, please inform your Health<br>Care team. | ation not<br>m your Health | SARS-CoV-2 PCR                                                        | NOT DETECT                                                                         | ED                                                     |                                                                       | Final                        |                                      | NH Y                                  | okosuka                                            |                                                             |  |  |  |
|                                                                                                    |                            | Notes                                                                 | none                                                                               |                                                        |                                                                       |                              |                                      |                                       |                                                    |                                                             |  |  |  |
|                                                                                                    |                            | Comments                                                              | 3306917427                                                                         | 27                                                     |                                                                       |                              |                                      |                                       |                                                    |                                                             |  |  |  |
|                                                                                                    |                            | Certified Date                                                        | 01 Jan 2021                                                                        |                                                        |                                                                       |                              |                                      |                                       |                                                    |                                                             |  |  |  |
|                                                                                                    | (                          | Personal D<br>For Officia<br>TRICARE C<br>multiple Do<br>are designed | Data - Privac<br>I Use Only (İ<br>Dnline (TOL)<br>D policies an<br>Id to protect t | y Act 19<br>FOUO)<br>is a Dep<br>nd terms<br>the priva | 74 (PL 93-579)<br>artment of Defe<br>summarized in<br>cy of your pers | )<br>the TRIC<br>onal inform | )) compute<br>ARE Onlin<br>mation. W | er system.<br>e Security<br>e encoura | Use of this sit<br>Policy. Many<br>ge you to revie | e is governed by<br>of these policies<br>aw these policies. |  |  |  |
| Personal Data - Privacy Act of 1974 (PL 93-579)                                                                                                    |                            |                                                                       |                                                                                    |                                                        |                                                                       |                              |                                      |                                       |                                                    |                                                             |  |  |  |